## How to View your 1098-T Tax Form

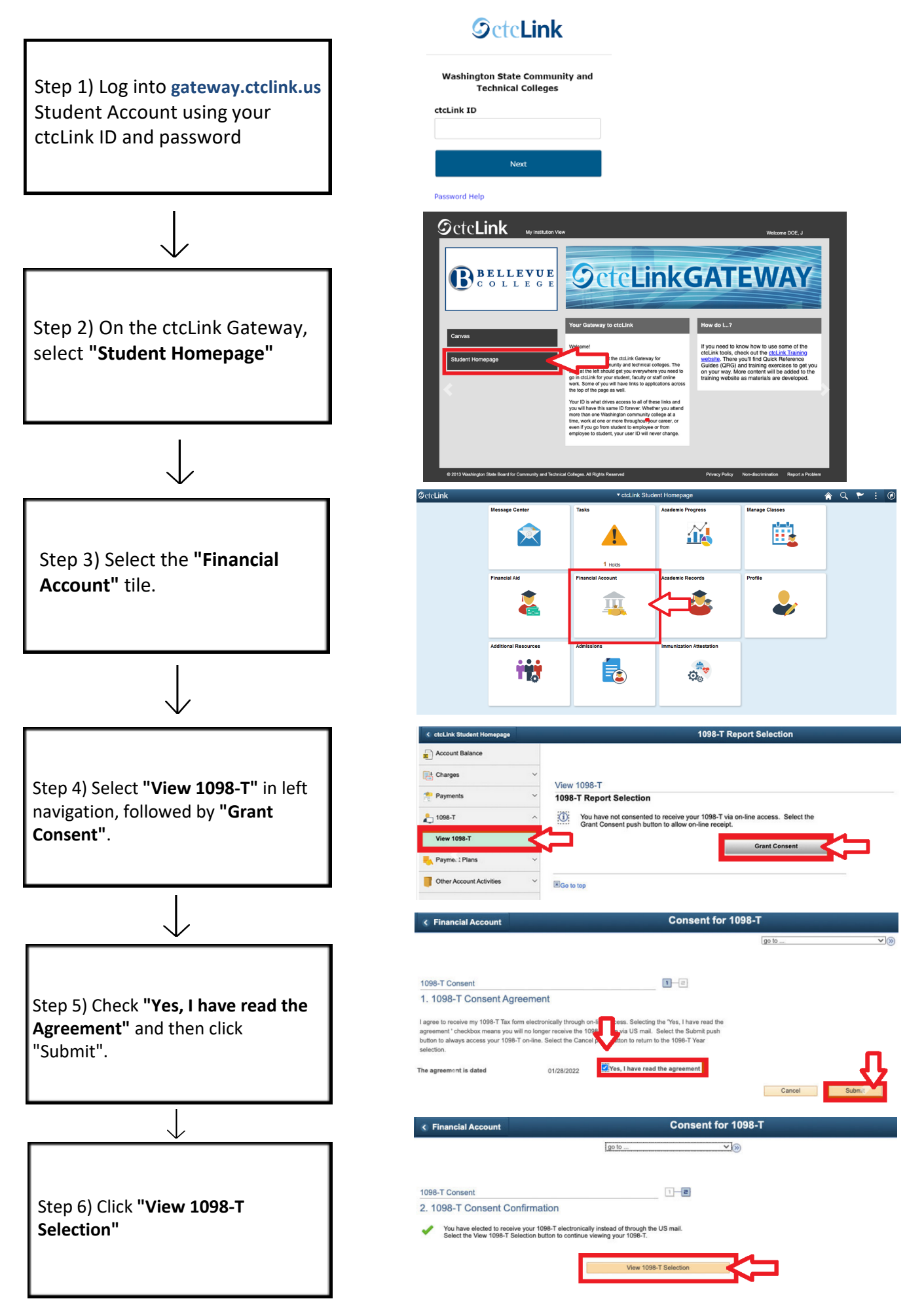

Note: You may not receive a 1098-T if qualifying payments were entirely paid with Financial Aid Grants or Scholarships.